既にインストール終了している人もいるかもしれませんが インストール方法のわかる範囲で調べたものを書いておきます。

★ネットの記事には サインアップやサインインが必要と多数書かれていますが 自分がミーティングを主催しないのであれば(ミーティングに参加するだけであれば) サインアップやサインインは不要です。 下記はネット検索のコピペです。

■Zoomをパソコンにインストールする方法 Zoomのインストーラーは、公式ホームページで配布されています。 https://zoom.us/ ホーム画面下部の灰色の部分にある「ダウンロード」から、 「ミーティングクライアント」をクリックしましょう。 「ミーティング用Zoomクライアント」のダウンロードをクリックすると、 クライアントアプリのインストーラーがダウンロードされます。 ダウンロードしたインストーラーを起動すると、インストールが始まります。 Zoomはシンプルなアプリのため、インストール自体に時間はかかりません。 また、特に情報を入力する必要もありません。

■ZoomをiPhoneにインストールする方法 ZoomをiPhoneにインストールには まず、「App Store」を開きます。 App StoreはiOS公式のアプリ配信プラットフォームであり、iPhoneには標準で搭載されて いま す。 ホーム画面にアイコンがあるはずなので探してみましょう。 App Storeでは、アプリを名前で検索できます。検索欄に「zoom」と入力し、検索してく ださい。

候補が複数表示されますが、「ZOOM Cloud Meetings」というアプリが該当のアプリです。

■Zoomをアンドロイド端末にインストールする方法 Google Playで 「ZOOM Cloud Meetings」を検索しインストール。 似た名前があるので、よく確認してください。

※Zoomは使用中に大量のデータで通信をします。 スマートフォンやタブレット端末では 使用前にはWi-Fi接続されていることを確認ください。 モバイルデータがONになっていると Wi-Fiだけでなく課金されるパケットも流れることがあるので Wi-FiだけONにしてモバイルデータをOFFにすることをおすすめします。

※Zoomミーティングは無料プラン(Basic)で設定されていると 3者以上の使用で使用開始後40分で自動終了します。 続けて使用したい場合は再度ミーティングに参加の操作をしてください。

※Zoomはパソコンにカメラが無くてもマイクがついていれば 音声による参加は可能です。

※Zoomウェビナーに参加する場合はカメラは必須ではありません。 観る聴くだけで音声による質問をしない場合はマイク無しでも参加できます。

よろしくお願いします。

JR5HJJ